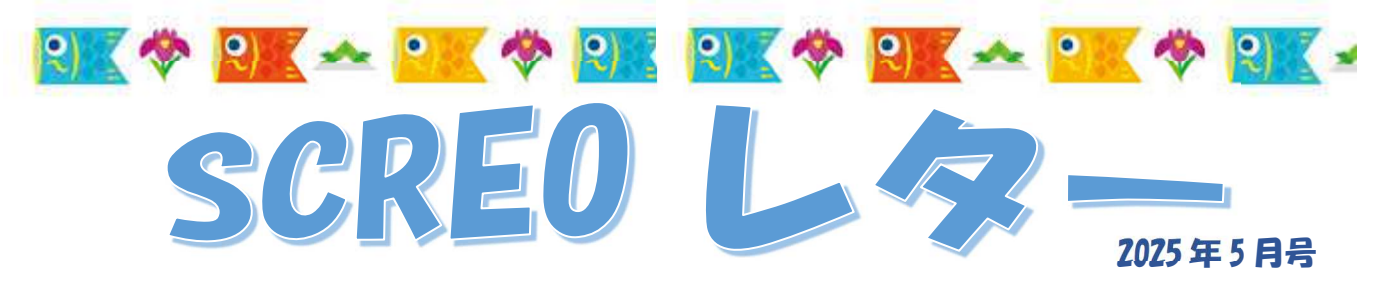

## ■「他端末で使用中(処理中)です」と表示され入力作業ができない時の対処法

## ①オン資格画面で現象が起きた場合

該当患者様を選択し、 F3 処理解除 をクリックして下さい。

| (2031)巻音室録-オンライン総社 |             |          |        |      |        |      |      |        |      |       |       |    |      |      |     |         |          |          |         |                        |       |         |       |          |     |
|--------------------|-------------|----------|--------|------|--------|------|------|--------|------|-------|-------|----|------|------|-----|---------|----------|----------|---------|------------------------|-------|---------|-------|----------|-----|
| 6                  | <b>1</b> 2日 | 令神       | 9 6    | 年 2  | 月1     | 68   |      | (令和    | 6年   | 2月16  | 日)    | 住主 | (8)  |      |     | *       | : (\$12) | E o:Bi   | 自活保険情   | \$8 ♦ : ê              | RINEC | CR 2    | :公費0  | CR       |     |
| 4                  | 19 p        | 分子       | 45 283 | 表 業業 | 1 1882 | 現實   | 特庆 処 | 環時間    | 82a  | 号     | 氏名    |    | カ    | ナ氏名  | 性別  | 生年月日    | 年齢       | 保険者番号    | 124     | <ul> <li>香号</li> </ul> | 枝靈    | 本家負担    | 11 状態 | 有效約了日    | 254 |
|                    | 1 1         | t他       |        | 有    | 有      | 有    | 有 1  | 2:32   |      | 資料    | i —85 |    | シカク  | イチロウ | 2 風 | \$35.6. | 2 63.7   | 139980   | - 載う10  | 001                    | 01    | 本       | 有効    |          | 113 |
|                    | 2 0         | >        |        |      |        |      | 1    | 4:32 0 | 0121 | 扶助    | 四部    |    | フジョ  | 202  | 男   | S45. 1. | 2 547    | 12011615 | • 00225 | 33                     |       |         |       |          | 105 |
|                    |             |          |        |      |        |      |      |        |      |       |       |    |      |      |     |         |          |          |         |                        |       |         |       |          |     |
| 1                  | -           | -        | -      | -    | -      | -    |      |        |      |       |       |    |      |      | -   |         |          |          |         |                        |       |         |       |          | - > |
|                    | 湖市          | <b>2</b> | -      | 1    |        |      |      |        |      |       |       |    |      |      |     |         |          |          |         |                        |       |         |       |          |     |
|                    |             |          | -      | _    |        |      |      |        |      |       |       |    |      |      |     |         |          |          |         |                        | × .   |         |       |          |     |
|                    |             |          |        |      | -      | -    | -    |        |      |       |       |    |      |      |     |         |          |          |         |                        |       | S+F11 - | 一覧更新  |          |     |
|                    | 展る          | 5        | F2 :   | クリア  | 1      | 3 组制 | 還解除  | F4     | 前日   | ) [ F | 5 次日  | F  | 6 前頁 | F7 2 | 次頁  | F8 6    | 朝鮮網会     | È   F9 ± | 全対象     | F10 保持                 | ₩\$E  | F11 変更  | 無し    | F12 患者確認 | 2   |
|                    |             |          |        |      | -      | -    | -    |        |      |       |       |    |      |      |     |         |          |          |         |                        |       |         |       |          | -   |

# その後、確認メッセージが表示されましたらのK を押して下さい。

### (21)以外で現象が起きた場合

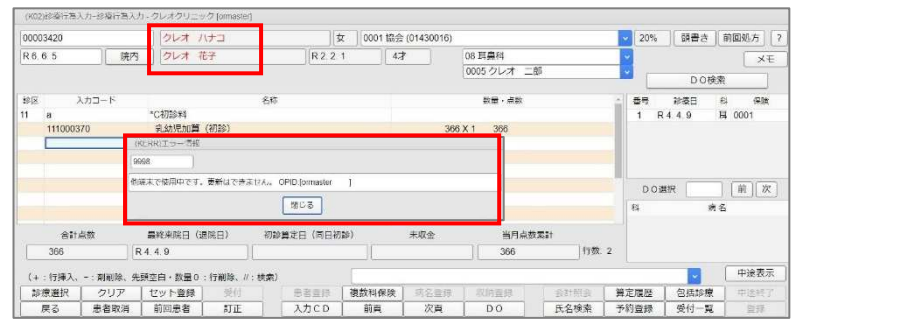

### 業務メニュー画面より 91 マスタ登録 101 システム管理 → $\rightarrow$

9800 排他制御情報 の順に選択します。その後下記画面のように表示されましたら

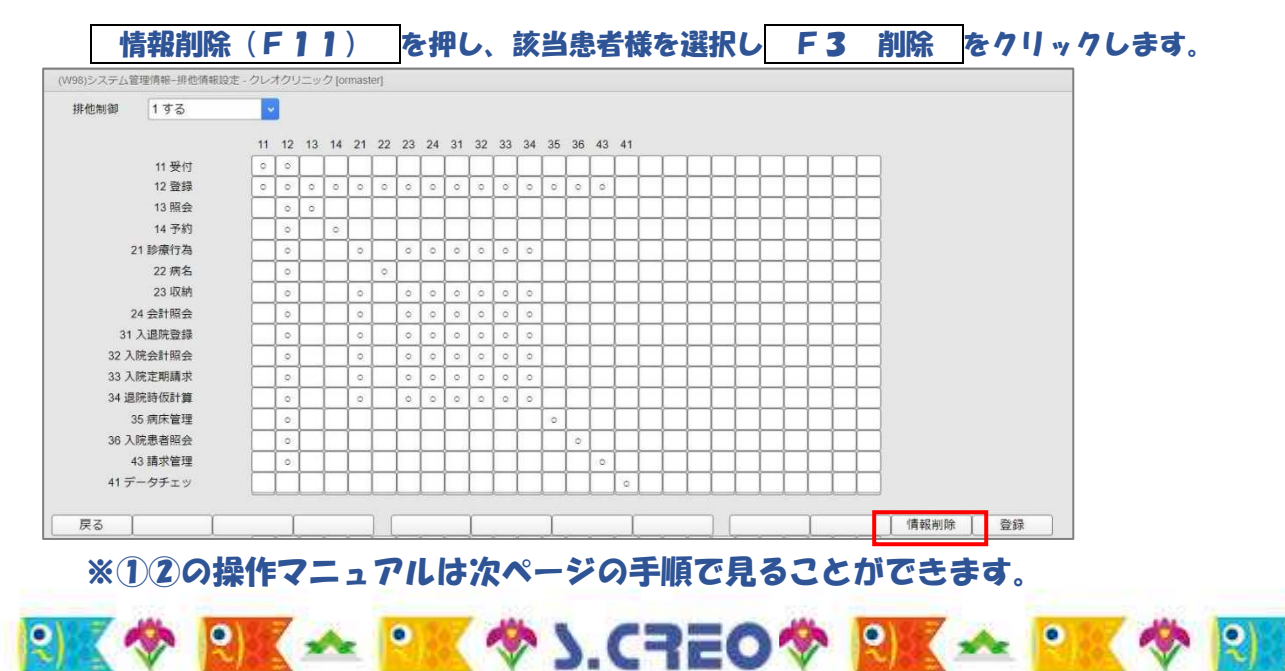

株式会社システムクレオ

× \*

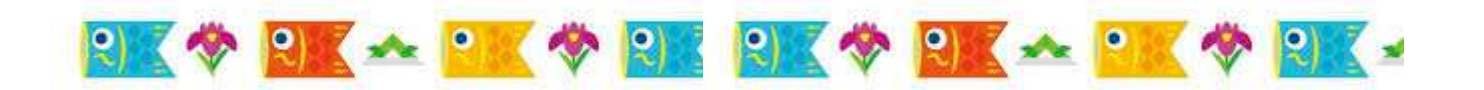

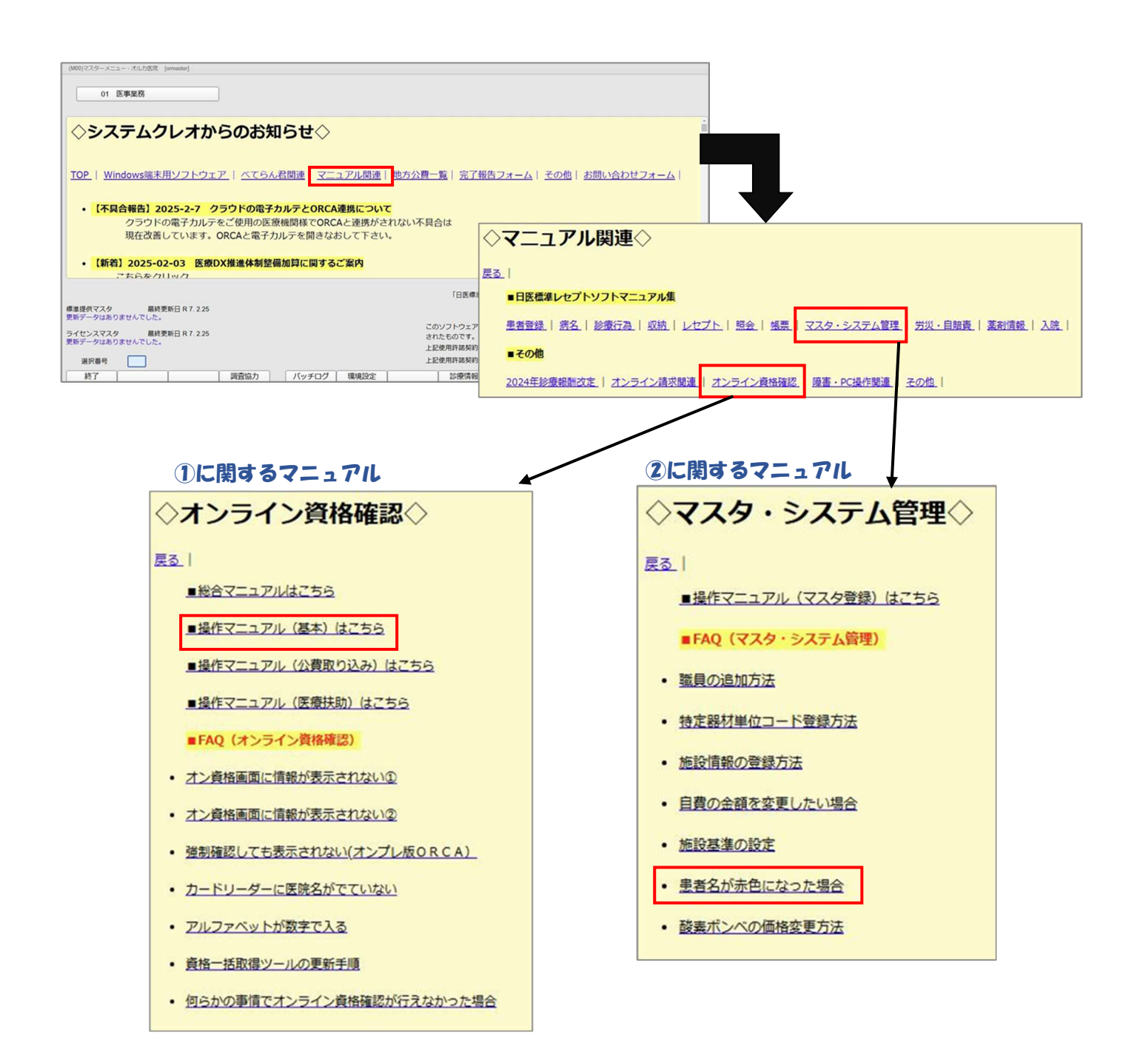

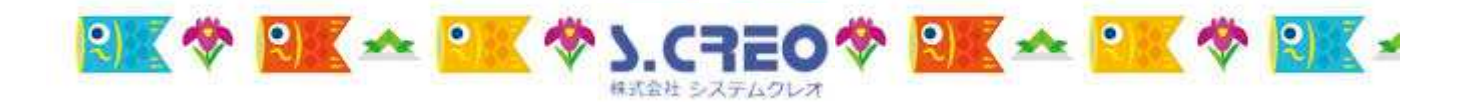